1. Füllen Sie das Formular am PC aus. (Eine gegebenenfalls auftretende Meldung ignorieren Sie bitte.)

 Klicken Sie im Formular (wichtig!) auf die grüne Schaltfläche "Formular absenden" ganz unten rechts! Dann öffnet sich ein Fenster. Zum Öffnen Ihres E-Mailprogrammes wählen Sie dort den Punkt "Desktop-E-Mail-Anwendung".
In Ihrem E-Mail-Programm brauchen Sie nur noch auf "senden" zu klicken, um die Daten direkt an unsere E-Mail-Adresse zu schicken.

(Die erzeugte Dateianlage hat die Endung "xfdf" und enthält die in das Formular eingegebenen Daten. Bitte verschicken Sie nicht das pdf-Formular.)